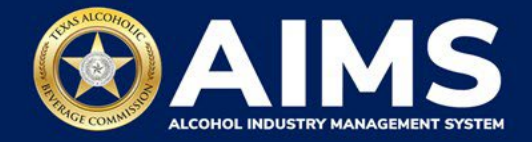

## **Amend Excise Tax Report for Non-Resident Sellers**

Businesses that file excise tax reports can amend reports they entered previously in AIMS. The following options are available under this feature:

- Add new records.
- Delete existing records.
- Edit existing records.

Note: If you are amending more than one report, start with the earliest report. Once you amend a report, it will lock all previous reports.

1. Log in to your AIMS account by visiting <u>tabc.texas.gov/aims-login</u>.

| TEXAS ALCOHOLIC<br>BEVERAGE COMMISSION<br>Trave Highing Burdenses & Protecting Communities |
|--------------------------------------------------------------------------------------------|
| Username                                                                                   |
| TestUser012345                                                                             |
| Password                                                                                   |
| •••••                                                                                      |
| Remember My Login                                                                          |
| Login                                                                                      |
| Agency Users                                                                               |
| Okta login                                                                                 |
| New to ? <u>Sign up</u><br>Forgot password? <u>Click here</u>                              |
| · ·                                                                                        |

2. If you have more than one business entity, select the owner business entity of the license or permit that you would like to update.

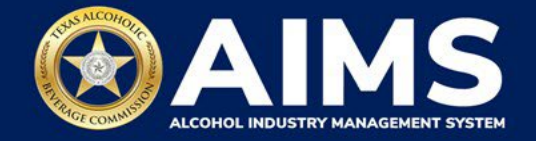

3. Click **File excise tax** button.

| 🗮 ТАВС - АІМ | IS                                     |                         |                          |                                      |               |                                                                                | 0 O |
|--------------|----------------------------------------|-------------------------|--------------------------|--------------------------------------|---------------|--------------------------------------------------------------------------------|-----|
|              | Welcome AIM<br>Applications and Statu  | <b>1S</b><br>1s         |                          |                                      |               |                                                                                |     |
|              | <b>1</b><br>Items Awaiting Your A      | $\rightarrow$           | Unsubmitted              | 9<br>d Transactions<br>$\rightarrow$ | Tra           | $\begin{array}{c} 6 \\ \text{ansactions In Review} \\ \rightarrow \end{array}$ |     |
|              | Available Actions                      |                         |                          |                                      |               |                                                                                |     |
|              | Papely for a new license/subordinate → | ریک<br>Manag<br>existir | ge an<br>ng license<br>→ | Register my product                  | $\rightarrow$ | File<br>excise tax<br>→                                                        |     |
|              |                                        |                         |                          |                                      |               | ្រោង                                                                           |     |

4. Select the license for which you need to amend an excise tax report.

| TABC - |                                                                                                    |
|--------|----------------------------------------------------------------------------------------------------|
|        | Excise Tax                                                                                                    |
|        | The licenses visible to you are based on your access level. If you believe there is an error, please contact your account administrator. Select the license you would like to file excise taxes for.                                                                                                    |
|        | License Number 🝸 License Type 🍸 DBA Operating Name 🍸 License Status 🍸 City 🍸 State 🍸 Zip 🍸                                                                                                    |
|        |                                                                                                    |
|        | Nonresident Seller's Active   Permit (S) Active                                                                                                    |
|        | H     S     ▼     Items per page     1 - 2 of 2 items                                                                                                    |
|        | Please note that you must report for every excise reporting period, even if you did not conduct any alcohol business during a reporting period. If you fail to report during a period, you must complete your report for that period and all subsequent unreported periods before you may report for the current excise period. |

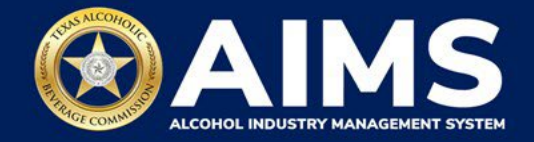

5. Scroll down.

Click the **Amend excise tax report** button.

| 🗮 ТАВС - АІ | IMS                                                                                                    |                                                                                                    |                                                                                                    |                                                                                                    | • |
|-------------|----------------------------------------------------------------------------------------------------|----------------------------------------------------------------------------------------------------|----------------------------------------------------------------------------------------------------|----------------------------------------------------------------------------------------------------|---|
|             | H → H 5 ▼ items p                                                                                                    | er page                                                                                                    |                                                                                                    | 1 - 2 of 2 items                                                                                                    |   |
|             | Please note that you must re<br>report during a period, you n<br>period.<br>Depending upon your license<br>excise report.<br>Excise reports are due by the | port for every excise reporting period, even<br>ust complete your report for that period an<br>type, you will be required to upload differe<br>15th of every month for the previous repor | if you did not conduct any alcohol bus<br>d all subsequent unreported periods b<br>int schedules. Please contact TABC su<br>ting period. | iness during a reporting period. If you fail to<br>before you may report for the current excise<br>pport if you need a sistance completing your |   |
|             | Ç∂<br>File<br>upload<br>—                                                                                                    | File a Non-Resident<br>Seller's<br>report                                                                                                    | Excise tax<br>report                                                                                                    |                                                                                                    |   |

6. Select Reporting Period from the dropdown list.

Note: If you are amending more than one report, start with the earliest report. Once you amend a report, it will lock all previous reports.

Click the **Amend Report** button.

| ≡ | TABC - AIMS                                                                                                    | 0 B |
|---|----------------------------------------------------------------------------------------------------|-----|
|   | Select Reporting Period                                                                                                    |     |
|   | Select                                                                                                    |     |
|   | Modification of a previous reporting period will lock all prior periods. If amending more than one reporting period, please start from the beginning of the sequential order. |     |
|   | BACK AMEND REPORT                                                                                                    |     |

7. View instructions for Add New Record (OPTION 1), Edit Entry (OPTION 2) and Delete a Record (OPTION 3) below.

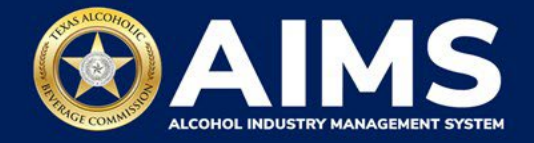

## **OPTION 1: Add New Record.**

Click Add New Record button.

|                 | sident Selle       | r              |                   |                |                  |                              |          |         |
|-----------------|--------------------|----------------|-------------------|----------------|------------------|------------------------------|----------|---------|
| Permit <b>Y</b> | Transaction Type 🔻 | Alcohol Type 🔻 | Quantity <b>T</b> | Invoice Date 🔻 | Invoice Number 🝸 | ChangeReason <b>T</b>        |          |         |
| 21019191        | Non-resident       | OOSHW          | 21.2879           | 09/02/2021     | inv-1            |                              | 1        | Ŧ       |
| 21019191        | Non-resident       | OOSLW          | 213.9393          | 09/03/2021     | in-2             |                              | 1        | 8       |
| 21019191        | Non-resident       | OOSSW          | 50.5              | 09/03/2021     | inv-3            | changed to correct quantity. | 1        | 0       |
| 21019191        | Non-resident       | SPIRITS        | 21.2829           | 09/04/2021     | inv-4            |                              | 1        | Ŧ       |
| н 4 1           | ► H                |                |                   |                |                  |                              | 1 - 4 of | 4 items |
|                 |                    |                |                   |                |                  | ADD NEW                      | RECOR    | D       |

Scroll down. Complete the following information:

- Transaction type
- Invoice number
- Invoice date
- Alcohol Type
- Quantity
- Permit

Enter the reason for the change in the **Change Reason** field. Click the **Save** button.

| ō                  |                         |                |                  |
|--------------------|-------------------------|----------------|------------------|
| H 4 1 > H          |                         |                | 1 - 4 of 4 items |
|                    |                         | ADE            | NEW RECORD       |
| Nonresident Seller |                         |                |                  |
| Transaction type * | Invoice number *        | Invoice date * |                  |
| Non-resident       | ✓ inv8                  | 09/10/2021     | 8                |
| Alcohol Type *     | Quantity *              | Permit *       |                  |
| UNITS              | <ul><li>✓ 200</li></ul> | 21019191       |                  |
| Change Reason *    | N                       |                |                  |
| Adding units.      |                         |                |                  |
|                    | SAVE                    | CANCEL         |                  |
|                    | ВАСК                    | NEXT           |                  |

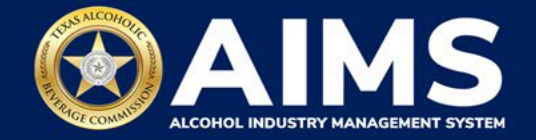

Notice the new record has been added.

|                 |                           | il.            |                   |                |                  |                                 |          |         |
|-----------------|---------------------------|----------------|-------------------|----------------|------------------|---------------------------------|----------|---------|
| Permit <b>T</b> | Transaction Type <b>Y</b> | Alcohol Type 🔻 | Quantity <b>Y</b> | Invoice Date 🔻 | Invoice Number 🝸 | ChangeReason <b>Y</b>           |          |         |
| 21019191        | Non-resident              | OOSHW          | 21.2879           | 09/02/2021     | inv-1            |                                 | 1        | Û       |
| 21019191        | Non-resident              | OOSLW          | 213.9393          | 09/03/2021     | in-2             |                                 | 1        | Ð       |
| 21019191        | Non-resident              | OOSSW          | 50.5              | 09/03/2021     | inv-3            | changed to correct<br>quantity. | 1        | ۵       |
| 21019191        | Non-resident              | SPIRITS        | 21.2829           | 09/04/2021     | inv-4            |                                 | 1        | σ       |
| 21019191        | Non-resident              | UNITS          | 200               | 09/10/2021     | inv8             | Adding units.                   | 1        | Ð       |
| H 4 1           | Þ. H                      |                |                   |                |                  |                                 | 1 - 5 of | 5 items |
|                 |                           |                |                   |                |                  | ADD NEW                         | RECOR    | D       |

## **OPTION 2: Edit Entry**

Click the **pencil icon** on the report that needs editing.

| 😑 ТАВС - АІМ | 15           |                           |                |                   |                |                         |                       |                  | 0 8 |
|--------------|--------------|---------------------------|----------------|-------------------|----------------|-------------------------|-----------------------|------------------|-----|
|              | # License ID |                           |                |                   |                |                         |                       |                  |     |
|              | N            |                           |                |                   |                |                         |                       |                  |     |
|              | Nonres       | ident Selle               | r              |                   |                |                         |                       |                  |     |
|              | Permit T     | Transaction Type <b>T</b> | Alcohol Type 🔻 | Quantity <b>T</b> | Invoice Date 🔻 | Invoice Number <b>T</b> | ChangeReason <b>T</b> | 1                |     |
|              | 21019191     | Non-resident              | OOSHW          | 21.2879           | 09/02/2021     | inv-1                   |                       | 1 1              |     |
|              | 21019191     | Non-resident              | OOSLW          | 213.9393          | 09/03/2021     | in-2                    |                       |                  |     |
|              | 21019191     | Non-resident              | OOSSW          | 39.3939           | 09/03/2021     | inv-3                   |                       | 2                |     |
|              | 21019191     | Non-resident              | SPIRITS        | 21.2829           | 09/04/2021     | inv-4                   |                       | Leit             |     |
|              | н н 1        |                           |                |                   |                |                         |                       | 1 - 4 of 4 items |     |
|              |              |                           |                |                   |                |                         | ADD NEW               | RECORD           |     |
|              |              |                           |                | BACK              | NEXT           |                         |                       |                  |     |
|              |              |                           |                |                   |                |                         |                       |                  |     |

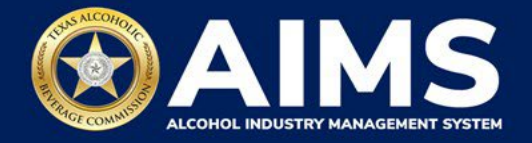

Make the necessary change(s).

Enter the reason for the change in the **Change Reason** field.

Click the **Update Record** button.

| E TABC - AIMS |                              |                           |                |              | 0 B |
|---------------|------------------------------|---------------------------|----------------|--------------|-----|
|               |                              |                           | AUL            | D NEW RECORD |     |
|               | Nonresident Seller           |                           |                |              |     |
|               | Transaction type *           | Invoice number *          | Invoice date * |              |     |
|               | Non-resident                 | <ul><li>✓ inv-3</li></ul> | 09/03/2021     |              |     |
|               | Alcohol Type *               | Quantity *                | Permit *       |              |     |
|               | OOSSW                        | ✓ 50.5                    | 21019191       |              |     |
|               | Change Reason *              | <b>N</b>                  |                |              |     |
|               | changed to correct quantity. |                           |                |              |     |
|               |                              | UPDATE RECORD             | CANCEL         | ~            |     |
|               |                              | ВАСК                      | NEXT           |              |     |

Notice the change is reflected in the report.

| ∃ ТАВС - АІМ | IS              |                           |                |                   |                |                  |                                 |            |              |                | ?        |
|--------------|-----------------|---------------------------|----------------|-------------------|----------------|------------------|---------------------------------|------------|--------------|----------------|----------|
|              | # 101740016     |                           |                |                   |                |                  |                                 | Sch        | edule/report | is updated suc | cessfull |
|              | Nonres          | ident Selle               | r              |                   |                |                  |                                 |            |              |                |          |
|              | EXPORT TO E     | XCEL                      |                |                   |                |                  |                                 |            |              |                |          |
|              | Permit <b>T</b> | Transaction Type <b>T</b> | Alcohol Type 🔻 | Quantity <b>T</b> | Invoice Date 🔻 | Invoice Number 🔻 | ChangeReason <b>T</b>           |            |              |                |          |
|              | 21019191        | Non-resident              | OOSHW          | 21.2879           | 09/02/2021     | inv-1            |                                 | 1          | Ø            |                |          |
|              | 21019191        | Non-resident              | OOSLW          | 213.9393          | 09/03/2021     | in-2             |                                 | 1          | Ø            |                |          |
|              | 21019191        | Non-resident              | OOSSW          | 50.5              | 09/03/2021     | inv-3            | changed to correct<br>quantity. | 1          | σ            |                |          |
|              | 21019191        | Non-resident              | SPIRITS        | 21.2829           | 09/04/2021     | inv-4            |                                 | 1          | T            |                |          |
|              | H 4 1           | ▶ ►                       |                |                   |                |                  |                                 | 1 - 4 of 4 | l items      |                |          |
|              |                 |                           |                | BACK              | NEXT           |                  | ADD NEW                         | RECOR      | D            |                |          |

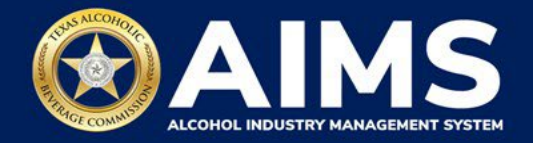

## **OPTION 3: Delete a Record**

Click the **trashcan icon** on the record you want deleted.

| - AIMS         |                 |                           |                |                   |                |                  |                       |                  |
|----------------|-----------------|---------------------------|----------------|-------------------|----------------|------------------|-----------------------|------------------|
| # <sup>L</sup> | icense ID       |                           |                |                   |                |                  |                       |                  |
|                |                 |                           |                |                   |                |                  |                       |                  |
| 1              | Vonres          | ident Selle               | r              |                   |                |                  |                       |                  |
|                | X EXPORT TO E   | EXCEL                     |                |                   |                |                  |                       |                  |
|                | Permit <b>Y</b> | Transaction Type <b>Y</b> | Alcohol Type 🔻 | Quantity <b>T</b> | Invoice Date 🔻 | Invoice Number 🔻 | ChangeReason <b>Y</b> |                  |
|                | 21019191        | Non-resident              | OOSHW          | 21.2879           | 09/02/2021     | inv-1            |                       | / 1              |
|                | 21019191        | Non-resident              | OOSLW          | 213.9393          | 09/03/2021     | in-2             |                       | / 1              |
|                | 21019191        | Non-resident              | OOSSW          | 39.3939           | 09/03/2021     | inv-3            |                       | 1 1              |
|                | 21019191        | Non-resident              | SPIRITS        | 21.2829           | 09/04/2021     | inv-4            |                       | 1 🖡              |
|                | 21019191        | Non-resident              | UNITS          | 112               | 09/05/2021     | inv-5            |                       | /                |
|                | н (1            | ▶ H                       |                |                   |                |                  |                       | 1 - 5 of 5 items |
|                |                 |                           |                |                   |                |                  | ADD NEW               | RECORD           |
|                |                 |                           |                |                   |                |                  |                       |                  |
|                |                 |                           |                | BACK              | NEXT           |                  |                       |                  |

Enter the reason for the change in the **Change Reason** field. Click **Remove** button.

| ≡ | TABC - AIMS |                      |                           |                |                | <b>? 9</b> |
|---|-------------|----------------------|---------------------------|----------------|----------------|------------|
|   |             |                      |                           |                | ADD NEW RECORD |            |
|   |             | Nonresident Seller   |                           |                |                |            |
|   |             | Transaction type *   | Invoice number *          | Invoice date * |                |            |
|   |             | Non-resident         | <ul><li>✓ inv-5</li></ul> | 09/05/2021     | â              |            |
|   |             | Alcohol Type *       | Quantity *                | Permit *       |                |            |
|   |             | UNITS                | × 112                     | 21019191       |                |            |
|   |             | Change Reason *      | <b>N</b>                  |                |                |            |
|   |             | miscalculated totals |                           |                | 4              |            |
|   |             |                      | REMOVE                    | CANCEL         |                |            |
|   |             |                      | ВАСК                      | NEXT           |                |            |
|   |             |                      |                           |                |                |            |

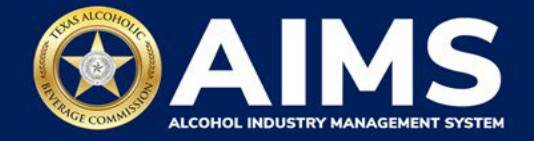

Notice the change is reflected in the report.

| TABC - AIMS |                 |                    |                |                   |                |                  |                       |          |         |        |
|-------------|-----------------|--------------------|----------------|-------------------|----------------|------------------|-----------------------|----------|---------|--------|
| #           | License ID      |                    |                |                   |                |                  |                       |          |         | Record |
|             | Nonres          | ident Selle        | r              |                   |                |                  |                       |          |         |        |
|             | EXPORT TO E     | EXCEL              |                |                   |                |                  |                       |          |         |        |
|             | Permit <b>Y</b> | Transaction Type 🔻 | Alcohol Type 🔻 | Quantity <b>T</b> | Invoice Date 🔻 | Invoice Number 🔻 | ChangeReason <b>T</b> |          |         |        |
|             | 21019191        | Non-resident       | OOSHW          | 21.2879           | 09/02/2021     | inv-1            |                       | 1        | ÷       |        |
|             | 21019191        | Non-resident       | OOSLW          | 213.9393          | 09/03/2021     | in-2             |                       | î        | U       |        |
|             | 21019191        | Non-resident       | OOSSW          | 39.3939           | 09/03/2021     | inv-3            |                       | 1        | 0       |        |
|             | 21019191        | Non-resident       | SPIRITS        | 21.2829           | 09/04/2021     | inv-4            |                       | /        | 0       |        |
|             | н (1            | ▶ ► ►              |                |                   |                |                  |                       | 1 - 4 of | 4 items |        |
|             |                 |                    |                |                   |                |                  | ADD NEW               | RECOR    | D       |        |
|             |                 |                    |                | BACK              | NEXT           |                  |                       |          |         |        |

After updating all schedule information, click the **Next** button at the bottom of the screen.

| EXPORT TO | EXCEL               |         |            |              |                  |                              |            |         |
|-----------|---------------------|---------|------------|--------------|------------------|------------------------------|------------|---------|
| Permit Y  | I ransaction Type Y |         | Quantity 🕈 | Invoice Date | invoice Number Y | UnangeReason Y               |            | -       |
| 21019191  | Non-resident        | OOSLW   | 213.9393   | 09/03/2021   | in-2             |                              | ,          | 0       |
| 21019191  | Non-resident        | OOSSW   | 50.5       | 09/03/2021   | inv-3            | changed to correct quantity. | 1          | Ū       |
| 21019191  | Non-resident        | SPIRITS | 21.2829    | 09/04/2021   | inv-4            |                              | 1          | Ū       |
| 21019191  | Non-resident        | UNITS   | 200        | 09/10/2021   | inv8             | Adding units.                | i          | 0       |
| н 4 1     | ► H                 |         |            | 1            |                  |                              | 1 - 5 of : | 5 items |
|           |                     |         |            |              |                  |                              |            |         |

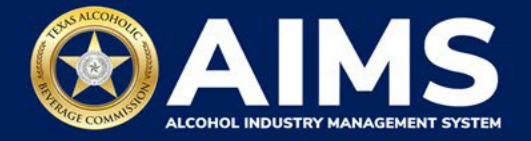

AIMS will display the **Reported Totals (original amounts)** and **Modified Totals (amended amounts)** for each alcohol type. Check to make sure the information is correct.

Click the **Submit** button to submit the amendment request for TABC's review and approval.

TABC will send notifications about the results of this request to the license or permit holder's account.

| TABC - AIMS                  |                 |                 | 0 O      |
|------------------------------|-----------------|-----------------|----------|
| Amend Excise Tax Reports     |                 |                 |          |
| September 2021               |                 | *               | Required |
| Grand Total                  |                 |                 |          |
| Name                         | Reported Totals | Modified Totals |          |
| Out-Of-State High Wine       | 0               | 21.2879         |          |
| Out-Of-State Low Wine        | 0               | 213.9393        |          |
| Out-Of- State Sparkling Wine | 39.3939         | 50.5            |          |
| Spirits                      | 0               | 21.2829         |          |
| Units                        | 112             | 200             |          |
|                              | BACK SUBMIT     |                 |          |

You will receive the message, "Your excise tax amendment for the month of [applicable month] has been submitted successfully," followed by the application number.

| E TABC - AIMS                                                                                                    | 0 B |
|----------------------------------------------------------------------------------------------------|-----|
| Your excise tax amendment for the month of September 2021 has beend submitted successfully Application Number : 85. TABC will contact you if any additional information in required. |     |
| GO TO DASHBOARD                                                                                                    |     |
|                                                                                                    |     |